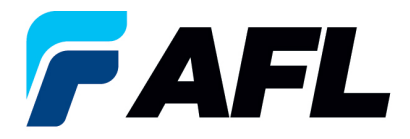

# Requisitos para el usuario final: confirmación inicial de órdenes de compra abiertas

## 1. Objetivo

1.1. El objetivo de este procedimiento es confirmar inicialmente una orden de compra abierta en iSupplier por parte del proveedor, llenar la fecha prometida y enviarla para que el comprador la confirme.

## 2. Alcance

2.1. Este procedimiento aplica a todos los proveedores de AFL, Hyperscale North America y Australia.

## 3. Responsabilidad

3.1. El proveedor o su designado mantendrá, revisará y actualizará este documento en AFL de Norteamérica.

#### 4. Resumen

4.1 Este procedimiento ofrece los pasos y capturas de pantalla para confirmar inicialmente una orden de compra abierta por parte del proveedor y llenar la fecha prometida por parte del proveedor.

#### 5. Requisitos

- 5.1 Los usuarios deben tener asignadas las responsabilidades y la seguridad necesarias de Oracle para completar los siguientes pasos.
- 6. Procedimiento: confirmación inicial de una orden de compra abierta y llenar la fecha prometida y la fecha de envío confirmada
  - 6.1 El proveedor recibirá un mensaje de correo electrónico del comprador indicando que hay una orden de compra abierta que requiere confirmación.
    - El proveedor recibirá un mensaje de correo electrónico con el texto Action Required (Requiere acción) en la línea del asunto. Habrá un enlace en el mensaje que le indicará: <u>Haga clic aquí</u> para responder. Haga clic en el enlace para ir a la página de iSupplier.

|   | Action Required: AFL TELE MFG - Blanket Release 681175-1,0 requires your acceptance Release 681175-1,0 requires your acceptance                                                                 |   |
|---|----------------------------------------------------------------------------------------------------|---|
| ÷ | Oracle R12 Workflow - AFLPRD - EBSR12_AFLPROJ@afigiobal.com-<br>to me. •                                                                                                    |   |
|   | Time Zone (GMT -04:00) Eastern Time                                                                                                    | l |
| 0 | From<br>To<br>Set: 12-0cT-3023 17:20:53<br>3D 6236477<br>Please log to AR, iSupplier Portal to review and acknowledge this PO.<br>Note that you will have to acknowledge each PO Shipment Line. |   |
|   | Attackments - Scarie do by Ginar C                                                                                                    |   |

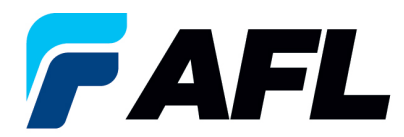

- 6.2 Vaya a AFL Standard iSupplier Responsibility (Responsabilidad de iSupplier estándar de AFL).
- 6.3 Haga doble clic en la función **Home Page (Página de inicio)**.

| Ξ | AFL | Standard       | iSupplier | Responsibility |
|---|-----|----------------|-----------|----------------|
|   | Hor | <u>ne Page</u> |           |                |

6.4 Haga clic en la pestaña Orders (Órdenes) y haga clic en Multiple PO Change (Cambiar varias PO) y
 View (Ver), Purchase Orders to Acknowledge (Órdenes de compra por confirmar) o haga clic en
 Advanced Search (Búsqueda avanzada) para buscar un número de orden de compra en particular.

|                                                                                                    | Home Orders Shipments Finance Pr                                                                   | roduct Admin Assessments              |                                            |                                              |                                              |                                                  |                          |
|----------------------------------------------------------------------------------------------------|----------------------------------------------------------------------------------------------------|---------------------------------------|--------------------------------------------|----------------------------------------------|----------------------------------------------|--------------------------------------------------|--------------------------|
|                                                                                                    | Purchase Orders   Agreements   Purchase                                                            | e History   Deliverables   View Reque | sts   RFQ                                  |                                              |                                              |                                                  |                          |
|                                                                                                    | Purchase Orders                                                                                    |                                       |                                            |                                              |                                              |                                                  |                          |
|                                                                                                    |                                                                                                    |                                       |                                            |                                              |                                              |                                                  | Multiple DO Chappe       |
| Method with a stand with a stand with a s                                                                                                    | Demonster Charle Levente (CompliceDN)                                                              |                                       |                                            |                                              |                                              |                                                  | Plutupie Po Change Expor |
|                                                                                                    | Personalize Stack Layout: (Supplierkin)                                                            |                                       |                                            |                                              |                                              |                                                  |                          |
| Image: Control of the control of the con                                                                                                    |                                                                                                    |                                       |                                            |                                              |                                              |                                                  |                          |
| • Mages * Looks *       • Looks *       • Looks                                                                                                    |                                                                                                    |                                       |                                            |                                              |                                              |                                                  |                          |
| Image: Provide Transco Product Additis Ammendet     Image: Product Transco Product Additis Ammendet     Image: Product Additis Ammendet     Image: Product Additis Additis Ammendet     Image: Product Additis Additis Ammendet     Image: Product Additis Additis A                                                                                                    |                                                                                                    |                                       |                                            |                                              |                                              |                                                  |                          |
| Impair in more in the interment in the interment interment interm                                                                                                    |                                                                                                    |                                       |                                            |                                              | 🕺 Naviastar 🛩 💿 Equarkar 🛩                   | Harry Langet Defension High                      |                          |
| with the second product of the first with the first with the second product of the first with the second product of the first with the second produ                                                                                                    |                                                                                                    |                                       |                                            |                                              | Hangalut - 🛃 Latvines -                      | Home Logout Preierences Help                     |                          |
| Image: Second Second Secon                                                                                                    | Home Orders shipments Finance Product                                                              | Admin Assessments                     |                                            |                                              |                                              |                                                  |                          |
| Mer      Text Second Produced for States are second for States are second for S                                                                                                    | Startar (Fondinber V                                                                               | Go                                    |                                            |                                              |                                              |                                                  |                          |
| Image: Image: Image                                                                                                    | A                                                                                                  |                                       |                                            |                                              |                                              |                                                  |                          |
|                                                                                                    | (1) Warning                                                                                        | anna a thu an da sa a na farman a     |                                            |                                              |                                              |                                                  |                          |
| Instantion       Instantion         And Life 5: Subset For Access (2008). Stores to a constraint (2008). Stores to a constraint (2008). Stores to a con                                                                                                    | Low-level Diagnostic Logging is turned on. This may te                                             | emporany reduce performance.          |                                            |                                              |                                              |                                                  |                          |
| Notes         Initial           Applie         Initial           Applie         Schold Babaa Che di Stata Statata Che di Stata Statata Che di Stata Stata St                                                                                                    | Hetifications                                                                                      |                                       |                                            |                                              | Blanning                                     |                                                  |                          |
| Note     Local     Date       Minit des 100000 des 00000 des 00000000000000000000                                                                                                    | Houncaborb                                                                                         |                                       | Full List                                  |                                              | Orders                                       |                                                  |                          |
| Apple Devide States transmission apple States       Apple States Transmission apple States         Apple Devide States transmission apple States       Apple States Transmission apple States         Apple Devide States transmission apple States       Apple States Transmission apple States         Apple Devide States Transmission apple States       Apple States Transmission apple States         Apple Devide States Transmission apple States       Apple States Transmission apple States         Apple Devide States Transmission apple States       Apple States         Apple Devide States Transmission apple States       Apple States         Apple Devide States Transmission apple States       Apple States         Apple Devide States Transmission apple States       Apple States         Apple Devide States Transmission apple States       Apple States         Apple Devide States Transmission apple States       Apple States         Apple Devide States Transmission apple States       Apple States         Apple Devide States Transmission apple States       Apple States         Apple Devide States Transmission apple States       Apple States         Apple Devide States Transmission apple States       Apple States         Apple Devide States Transmission apple States       Apple States         Apple Devide States Transmission apple States       Apple States         Apple States       Apple States                                                                                                    | Subject                                                                                            |                                       |                                            | Date                                         | Agreements     Derichard Ordern              |                                                  |                          |
| Specific Specific S                                                                                                    | AFL TELE MFG - Standard Purchase Order 681098.0                                                    | 0 repuires your acceptance            |                                            | 06-Sep-2023 17:28:23                         | Parchase History                             |                                                  |                          |
| Not 100 - 200 - 2                                                                                                    | AFL TELE MEG - Standard Purchase Order 681094.2<br>AFL TELE MEG - Blanket Release 681082.3 Langelo | Z requires your acceptance            |                                            | 06-Sep-2023 12:08:48                         | Shipments                                    |                                                  |                          |
| At the Size Andread Size A statement       91 49-201 31-231         Bit the Size A statement       Index A statement       Index A statement         At the Size A statement       Index A statement       Index A statement         At the Size A statement       Index A stat                                                                                                    | AFL TELE MFG - Blanket Release 681082-1.1 reguln                                                   | res your acceptance                   |                                            | 01-Sep-2023 14:42:18                         | Delivery Schedules     Overdue Receipts      |                                                  |                          |
| New A state       Ind Lat       Onder Data         Namera       0.05 pp.201 21/26 ///00       0.05 pp.201 21/26 ///00       0.05 pp.201 21/26 ///00         Namera       0.05 pp.201 21/26 ///00       0.05 pp.201 21/26 ///00       0.05 pp.201 21/26 ///00         Namera       0.05 pp.201 21/26 ///00       0.05 pp.201 21/26 ///00       0.05 pp.201 21/26 ///00         Namera       0.05 pp.201 21/26 ///00       0.05 pp.201 21/26 ///00       0.05 pp.201 21/26 ///00         Namera       0.05 pp.201 21/26 ///00       0.05 pp.201 21/26 ///00       0.05 pp.201 21/26 ///00         Namera       namera       0.05 pp.201 21/26 ///00       0.05 pp.201 21/26 ///00       0.05 pp.201 21/26 ///00         Namera       namera       0.05 pp.201 21/26 ///00       0.05 pp.201 21/26 ///00       0.05 pp.201 21/26 ///00       0.05 pp.201 21/26 ///00         Namera       namera       0.05 pp.201 21/26 ///00       0.05 pp.201 21/26 ///00       0.05 pp.201 21/26 ///00       0.05 pp.201 21/26 ///00         Namera       namera       namera       namera       0.05 pp.201 21/26 ///00       0.05 pp.201 21/26 ///00       0.05 pp.201 21/26 ///00       0.05 pp.201 21/26 ///00       0.05 pp.201 21/26 ///00       0.05 pp.201 21/26 ///00       0.05 pp.201 21/26 ///00       0.05 pp.201 21/26 ///00       0.05 pp.201 21/26 ///00       0.05 pp.201 21/26 ///00       0.05 pp.201 21/26 ///00                                                                                                    | AFL TELE MFG - Standard Purchase Order 681077.4                                                    | 4 requires your acceptance            |                                            | 01-Sep-2023 14:25:18                         | <ul> <li>Advance Shipment Notices</li> </ul> |                                                  |                          |
| Indust       Indust                                                                                                    |                                                                                                    |                                       |                                            |                                              | Receipts                                     |                                                  |                          |
| Description         fed Lat.         Order Data<br>0.65 pp.2021 21:544<br>0.65 pp.2021 21:544<br>0.65 pp.2021 21:544<br>0.65 pp.2021 21:544<br>0.65 pp.2021 21:544<br>0.65 pp.2021 21:548<br>0.65 pp.2021 21:548<br>0.65 pp.2021 21:5 | Orders At A Classes                                                                                |                                       |                                            |                                              | Estaria                                      |                                                  |                          |
| Poscription         Order Obte           0000         0000 Pote           0000         0000 Pote           0000         0000 Pote           0000         0000 Pote           0000         0000 Pote           0000         0000 Pote           00000         0000 Pote           0000         0000 Pote           0000 Pote         0000 Pote           0000 Pote         0000 Pote           0000 Pote         0000 Pote           0000 Pote         0000 Pote           0000 Pote         0000 Pote           0000 Pote         0000 Pote           0000 Pote         00000 Pote           0000 P                                                                                                    | orders ACA diance                                                                                  |                                       | Full List                                  |                                              | On-Time Performance                          |                                                  |                          |
| State         State         Parents           State         State         State           State         State         State           <                                                                                                    | PO Number Description                                                                              |                                       |                                            | Order Date                                   | Invoices                                     |                                                  |                          |
| Sugment At Glues:         Ended         Sugment Static         Formatio           Sugment At Glues:         0.6469-20312.07.56         0.6469-20312.07.56           Sugment At Glues:         0.6469-20312.07.56         0.6469-20312.07.56           Sugment At Glues:         0.6469-20312.07.56         0.6469-20312.07.56           Sugment At Glues:         0.6469-20312.07.56         0.6469-20312.07.56           Sugment At Glues:         0.6469-20312.07.56         0.6469-20312.07.56           Sugment At Glues:         0.6469-20312.06.76         0.6469-20312.06.76           Sugment At Glues:         0.6469-20312.06.76         0.6469-20312.06.76           Sugment At Glues:         0.6469-20312.06.76         0.6469-20312.06.76           Sugment At Glues:         0.6469-20311.06.76         0.6469-20311.06.76           Sugment At Glues:         0.6469-20311.06.76         0.6469-2031.05.76           Sugment At Glues:         0.6469-2031.05.76         0.6469-2031.05.76           Sugment At Glues:         0.6469-2031.05.76         0.6469-2031.05.76           Sugment At Glues:         0.6469-2031.05.76         0.6469-2031.05.76           Sugment At Glues:         0.6469-2031.05.76         0.6469-2031.05.76           Sugment At Glues:         0.6469-2031.05.76         0.6469-2031.05.76           Sugment A                                                                                                    | 681098                                                                                             |                                       |                                            | 06-Sep-2023 17:28:04                         | Payments                                     |                                                  |                          |
| Name         Name         Name           Statistication         0.5 Sep-2021 12.05.04<br>0.5 Sep-2021 12.07.06<br>0.5 Sep-2021 12.07.06           Subprover Kark Galaxie         0.5 Sep-2021 12.07.06<br>0.5 Sep-2021 12.07.06           Subprover Kark Galaxie         0.5 Sep-2021 12.07.06<br>0.5 Sep-2021 12.07.06           Subprover Kark Galaxie         0.5 Sep-2021 12.07.06<br>0.5 Sep-2021 12.07.06           Subprover Kark Galaxie         0.5 Sep-2021 12.07.06<br>0.5 Sep-2021 12.07.06           Subprover Kark Galaxie         0.5 Sep-2021 12.07.06<br>0.5 Sep-2021 12.07.06           Subprover Kark Galaxie         0.5 Sep-2021 12.07.06<br>0.5 Sep-2021 12.07.06           Subprover Kark Galaxie         0.5 Sep-2021 12.07.06<br>0.5 Sep-2021 12.07.06           Subprover Kark Galaxie         0.5 Sep-2021 12.07.06<br>0.5 Sep-2021 12.07.06           Subprover Kark Galaxie         0.5 Sep-2021 12.07.06<br>0.5 Sep-2021 12.07.06           Subprover Kark Galaxie         0.5 Sep-2021 12.07.06<br>0.5 Sep-2021 12.07.06           Subprover Kark Galaxie         0.5 Sep-2021 12.07.06<br>0.5 Sep-2021 12.07.06           Subprover Kark Galaxie         0.5 Sep-2021 12.07.06           Subprover Kark Galaxie         0.5 Sep-2021 12.07.06           Subprover Kark Galaxie         0.5 Sep-2021 12.07.06           Subprover Kark Galaxie         0.5 Sep-2021 12.07.06           Subprover Kark Galaxie         0.5 Sep-2021 12.07.06                                                                                                    | <u>681097</u><br>681096                                                                            |                                       |                                            | 06-Sep-2023 14:54:46<br>06-Sep-2023 13:26:37 | Payments                                     |                                                  |                          |
| BitOd         Op/Sep 2021 22 07.96           Sugment And Gines         Full Litt.           Non-sep 2011 22 07.96         Sugment And Gines           Displayment And Gines         Full Litt.           Non-sep 2011 22 07.010         Sugment And Gines           Anti-Locy 10         Sugment And Gines           Displayment And Gines         Sugment And Gines           Displayment And Gines         Sugment And Gines           Anti-Locy 10         Sugment And Gines           Anti-Locy 10         Sugment And Gines           Anti-Locy 10         Sugment And Gines           Anti-Locy 10         Sugment And Gines           Anti-Locy 10         Sugment And Gines           Anti-Locy 10         Sugment And Gines         Sugment And Gines           Anti-Locy 10         Sugment And Gines         Sugment And Gines           Anti-Locy 10         Sugment And Gines         Sugment And Gines           Prece Statemet         Locy 200 Anti-Locy 200 Anti-Locy                                                                                                    | 681095                                                                                             |                                       |                                            | 06-Sep-2023 13:26:34                         |                                              |                                                  |                          |
| Subprime K at A Gance         Full Lat.           Subprime K have         Full Lat.           Subprime K have         Subprime K have           ACR Star System         OF 54-pp. 3223 124 44           ACR Star System         Subprime K have           ACR Star System         Subprime K have           ACR Star System         Subprime K have           ACR Star System         Subprime K have           ACR Star System         Subprime K have           ACR Star System         Subprime K have                                                                                                    | 681094                                                                                             |                                       |                                            | 06-Sep-2023 12:07:56                         |                                              |                                                  |                          |
| Tops         Tops         Tops <thtops< th="">         Tops         Tops         <tht< td=""><td>_</td><td></td><td></td><td></td><td></td><td></td><td></td></tht<></thtops<>                                                                                                    | _                                                                                                  |                                       |                                            |                                              |                                              |                                                  |                          |
| Implicit         Subgenerit Date           Subgenerit Rule         Subgenerit Rule           ADR. Mannerit         65 4 59-3223 124 40           ADR. Mannerit         55 4 59-3223 124 40           ADR. Mannerit         55 4 59-3223 124 40           ADR. Mannerit         55 4 59-3223 124 40           ADR. Mannerit         55 4 59-323 124 40           ADR. Mannerit         55 4 59-323 124 40           ADR. Mannerit         52 4 59-323 124 40           ADR. Mannerit         52 4 59-323 124 40           ADR. Mannerit         52 4 59-323 124 40           ADR. Mannerit         52 4 59-323 124 40           ADR. Mannerit         52 4 59-323 124 40           ADR. Mannerit         52 4 59-323 124 40           ADR. Mannerit         52 4 59-323 124 40           Procest Monnerit         Frances Reports           Mannerit         Frances Reports           Mannerit         Frances Reports           Mannerit         Frances Reports           Mannerit         Frances Reports           Mannerit         Frances Reports           Mannerit         Frances Reports           Mannerit         Frances Reports           Mannerit         Frances Reports           Mannerit         Fr                                                                                                    | Shioments At & Glance                                                                              |                                       |                                            |                                              |                                              |                                                  |                          |
| Shippenet Funder         Packing Silp         Shippenet Date           ORL dross         056-bps202121544           Annex 157 0295010         356-bps202121544           Annex 157 0295010         356-bps202121544           Annex 157 0295010         356-bps20211544           Annex 157 0295010         356-bps20211544           Annex 157 0295010         356-bps20211544           Statement         356-bps20211544           Preve Statement         1988 Order Statement Home Logad Patennose Heip           Comparison And         Comparison And Annex Assessment Home Logad Patennose Heip           Preve Statement         Comparison And Annex Assessment Home Logad Patennose Heip                                                                                                    |                                                                                                    |                                       | Full List                                  |                                              |                                              |                                                  |                          |
| ADX. Advance         05-54-pc:3221 21:94.4           ADXID:12.292410         35-40-pc:321 31:94.0           ADXID:12.292410         35-40-pc:321 31:94.0           ADXID:12.292410         32-40-pc:321 31:94.0           ADXID:12.294.0         32-40-pc:321 31:94.0           ADXID:12.294.0         32-40-pc:321 31:94.0           Procestions.10         32-40-pc:321 31:94.0           Procestions.10         32-40-pc:321 31:94.0           Procestions.10         52-40-pc:321 31:94.0           Procestions.10         52-40-pc:321 31:94.0           Procestions.10         52-40-pc:321 31:94.0                                                                                                    | Shipment Number                                                                                    | Packing Slip                          | Shipment Date                              |                                              |                                              |                                                  |                          |
| Name         Developed Linesson           Construction         Developed Linesson           Construction         Developed Linesson           Discoversion Lines         Developed Linesson           Discoversion Lines         Developed Linesson           Discoversion Lines         Developed Linesson           Process Datement         Heare Creation Linesson           Complexion Lines         Complexion Linesson                                                                                                    | ASN allowing                                                                                       |                                       | 05-Sep-2023 12:19:                         | 48                                           |                                              |                                                  |                          |
| LOSS of Loss         Loss of Loss           Discrete Structure         123-46-9220 (21-14):00           Discrete Structure         123-46-9220 (21-14):00           Proves Manneet         123-46-9220 (21-14):00           Proves Manneet         Fearer Structure           Proves Manneet         Fearer Structure           Proves Manneet         Capacity Discrete                                                                                                    | ASN101CRP190                                                                                       |                                       | 30-Aug-2023 10:56:1<br>30-Aug-2023 10:50:1 | 06                                           |                                              |                                                  |                          |
| Convertion 139     22-Aug-2020 95-913     Home Orders Steamer Product Admin Assessments Home Logant Patientons Help     Convert 10 200, Deals H Agmin movines                                                                                                    | ASNBLAN 112                                                                                        |                                       | 23-Aug-2023 11:40:                         | 00                                           |                                              |                                                  |                          |
| Here Order: Separati Faura Peduci Alles Assessment: Here Logad Peduca Here Logad Peduca Here Cognet Picture Assessment: Here Cognet Picture Assessment: Here C                                                                                                    | DROPSHIPASN_108                                                                                    |                                       | 23-Aug-2023 09:54:                         | 19                                           |                                              |                                                  |                          |
| Physy Statement Capylight (d) 2006, Dirich All right marved                                                                                                    |                                                                                                    |                                       | Home Orders Shipments Finance P            | Product Admin Assessments Home Logout Prefer | ences Help                                   |                                                  |                          |
|                                                                                                    | Privacy Statement                                                                                  |                                       |                                            |                                              |                                              | Copyright (c) 2006, Oracle. All rights reserved. |                          |

6.5 Llene los campos según se requiera y haga clic en el botón **Go (Ir)** para ver los detalles de la orden de compra.

| Orders: Purchase Orders >       | Onders                     |                                         |                     |
|---------------------------------|----------------------------|-----------------------------------------|---------------------|
| Change Multiple Purchase        | Orders                     |                                         | Cancel Apply Export |
| Lines Chinesete                 |                            |                                         |                     |
| Lines Snipments                 |                            |                                         |                     |
| Advanced Search                 |                            |                                         |                     |
| Match   All  Any                |                            |                                         | Views               |
| PO Number is                    | ✓ 732572-3                 |                                         |                     |
| Order Date is                   | ✓ (18-Mar-2025) 56         |                                         |                     |
| Buyer is                        | ✓ ∠                        |                                         |                     |
| Promised Date is                | ✓ 150                      |                                         |                     |
| Go Cle                          | ar Add Another Buyer 🗸 Add |                                         |                     |
| ▲ Default Values                |                            |                                         |                     |
| TIP You can apply default value | s to selected rows         |                                         |                     |
|                                 | Promised Date 66           | Reason                                  |                     |
|                                 | Quantity Ordered           | Action (must choose Accept or Change)   | ~                   |
|                                 | Price                      | New Acknowledged Ship Date(DD-MON-YYYY) |                     |
|                                 |                            |                                         |                     |

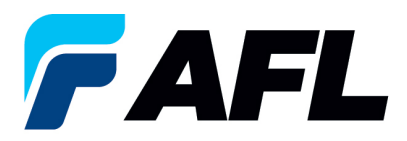

O haga clic en View (Ver): Shipments Requiring Acknowledgment (Envíos que requieren confirmación)

| Croter: Purchase Orders > Change Multiple Purchase Orders                                                                                                    |                   | Cancel Apply Export |
|----------------------------------------------------------------------------------------------------|-------------------|---------------------|
| Lines Stipments                                                                                                    |                   |                     |
| Views                                                                                                    |                   |                     |
| Vere (Diperent Requiring Advantagement v) 69                                                                                                    |                   | Advanced Search     |
| Of TIP You can apply default values to selected rows     Promised Date     Quantity Ordered     Price     Rev     Action (mixt choose Accept or Chan     Price     New Acknowledged Ship Date(DD MON YY     New Acknowledged Ship Date(DD MON YY | 2n<br> e) ~<br>Y) |                     |

6.6 Haga clic en la casilla de verificación para seleccionar todas las líneas. O si desea seleccionar unas PO y líneas específicas, deberá marcar solo esas PO y líneas.

| Lines | Shipment       | s          |               |                 |       |            |             |            |               |     |                                                   |                     |       |         |           |         |        |                        |                   |               |         |           |                                                     |                    |                           |                           |
|-------|----------------|------------|---------------|-----------------|-------|------------|-------------|------------|---------------|-----|---------------------------------------------------|---------------------|-------|---------|-----------|---------|--------|------------------------|-------------------|---------------|---------|-----------|-----------------------------------------------------|--------------------|---------------------------|---------------------------|
| Adva  | nced Se        | arch       |               |                 |       |            |             |            |               |     |                                                   |                     |       |         |           |         |        |                        |                   |               |         |           |                                                     |                    |                           |                           |
| Match | h 🖲 Al         | O Any      |               |                 |       |            |             |            |               |     |                                                   |                     |       |         |           |         |        |                        |                   |               |         |           |                                                     |                    |                           | Views                     |
|       | PO Nur         | nber is    | 5             | ~               | 732   | 447        |             |            |               |     |                                                   |                     |       |         |           |         |        |                        |                   |               |         |           |                                                     |                    |                           |                           |
|       | Order          | Date is    | 5             | ~               | (17   | -Mar-2025) | 56          |            |               |     |                                                   |                     |       |         |           |         |        |                        |                   |               |         |           |                                                     |                    |                           |                           |
|       | В              | uyer is    | 5             | ~               | · .   |            | 21          | Q,         |               |     |                                                   |                     |       |         |           |         |        |                        |                   |               |         |           |                                                     |                    |                           |                           |
|       | Promised       | Date is    | 5             | ~               | -     |            | 56          |            |               |     |                                                   |                     |       |         |           |         |        |                        |                   |               |         |           |                                                     |                    |                           |                           |
|       |                |            | Go Clea       | r               | Add   | Another    | Buyer       | ~ Ac       | ld            |     |                                                   |                     |       |         |           |         |        |                        |                   |               |         |           |                                                     |                    |                           |                           |
| ( De  | foult Vo       | luce       |               |                 |       |            |             |            |               |     |                                                   |                     |       |         |           |         |        |                        |                   |               |         |           |                                                     |                    |                           |                           |
| 100   | fiault va      | lues       |               |                 |       |            |             |            |               |     |                                                   |                     |       |         |           |         |        |                        |                   |               |         |           |                                                     |                    |                           |                           |
| ø     | TIP You car    | n apoly de | efault values | to selected     | rows  |            |             |            |               |     |                                                   |                     |       |         |           |         |        |                        |                   |               |         |           |                                                     |                    |                           |                           |
|       |                |            |               |                 |       |            | Promised    | 1 Date     |               | 56  |                                                   |                     |       |         |           |         |        |                        |                   | Reason        |         |           |                                                     |                    |                           |                           |
|       |                |            |               |                 |       |            | Quantity Or | dered      |               |     |                                                   |                     |       |         |           |         |        | Action (n              | nust choose Accep | ot or Change) |         | ~         |                                                     |                    |                           |                           |
| 1     |                |            |               |                 |       |            |             | Price      |               |     |                                                   |                     |       |         |           |         |        | New Acknowled          | Iged Ship Date(DD | -MON-YYYY)    |         |           |                                                     |                    |                           |                           |
|       |                |            |               |                 |       |            |             |            |               |     |                                                   |                     |       |         |           |         |        |                        |                   |               |         |           |                                                     |                    |                           |                           |
| lect  | Shipments:     | Apply      | Default Val   | ies ' ••••      |       |            |             |            |               |     |                                                   |                     |       |         |           |         |        |                        |                   |               |         |           |                                                     |                    |                           |                           |
|       | PO<br>lumber ≏ | Line 🛆     | Shipmen       | Order 🚽<br>Date | Туре  | ltem/Job   | Descriptior | a Location | Promised Date |     | New<br>Acknowledged<br>Ship Date(DD-<br>MON-YYYY) | Need-<br>By<br>Date | UOM   | Ordered | I Receive | d Price | Amount | Supplier Order<br>Line | Status            | Attachment    | is Spli | it Reason | * Action<br>(must<br>choose<br>Accept or<br>Change) | Vendor<br>Approval | Acknowledged<br>Ship Date | Shipm<br>Trackir<br>Numbe |
|       |                |            |               | 01-Feb-         |       |            |             |            |               |     | *                                                 | 01-Jul-             |       |         |           |         |        |                        | Requires          |               |         |           |                                                     |                    |                           |                           |
| 07    | 32447          | 1          | 1             | 2025            | Goods |            |             |            |               | G   |                                                   | 2025                | Meter | 6476    | 5         | 45.03   |        |                        | Acknowledgment    |               | 102     |           | ~                                                   |                    |                           |                           |
|       |                |            |               | 01-Feb-         |       |            |             |            |               |     |                                                   | 01-Jul-             |       |         |           |         |        |                        | Demine            |               |         |           |                                                     |                    |                           |                           |
|       | 32447          | 2          | 1             | 2025            | Goods |            |             |            |               | 154 |                                                   | 2025                | Meter | 879     | 3         | 26.51   |        |                        | rvedni 42         |               |         |           |                                                     |                    |                           |                           |

6.7 En el caso en que la **Promise Date (Fecha prometida)** sea igual a la **Need By Date (Fecha Límite)**, complete únicamente la **New** 

Acknowledged Ship Date (Nueva fecha de envío confirmada) y seleccione Action (Acción): Accept (Aceptar)

| Shipments                                               |                            |                                             |            |                    |                                       |                          |               |            |                                                   |                     |     |         |            |            |                                                              |                                                  |                                                     |                              |               |                                                     |                        |             |     |
|---------------------------------------------------------|----------------------------|---------------------------------------------|------------|--------------------|---------------------------------------|--------------------------|---------------|------------|---------------------------------------------------|---------------------|-----|---------|------------|------------|--------------------------------------------------------------|--------------------------------------------------|-----------------------------------------------------|------------------------------|---------------|-----------------------------------------------------|------------------------|-------------|-----|
| anced Search                                            | 1                          |                                             |            |                    |                                       |                          |               |            |                                                   |                     |     |         |            |            |                                                              |                                                  |                                                     |                              |               |                                                     |                        |             |     |
| tch 🖲 All 🔾 A                                           | Any                        |                                             |            |                    |                                       |                          |               |            |                                                   |                     |     |         |            |            |                                                              |                                                  |                                                     |                              |               |                                                     |                        |             | Vie |
| PO Number                                               | is                         |                                             | ~          | 732572-3           |                                       |                          |               |            |                                                   |                     |     |         |            |            |                                                              |                                                  |                                                     |                              |               |                                                     |                        |             |     |
| Order Date                                              | is                         |                                             | ~          | (18-Mar-2025       | 6                                     |                          |               |            |                                                   |                     |     |         |            |            |                                                              |                                                  |                                                     |                              |               |                                                     |                        |             |     |
| Buyer                                                   | is                         |                                             | ~          |                    | Ы                                     | Q,                       |               |            |                                                   |                     |     |         |            |            |                                                              |                                                  |                                                     |                              |               |                                                     |                        |             |     |
| Promised Date                                           | is                         |                                             | ~          |                    | Ge                                    |                          |               |            |                                                   |                     |     |         |            |            |                                                              |                                                  |                                                     |                              |               |                                                     |                        |             |     |
|                                                         | Go                         | Clear                                       |            | Add Another        | Buyer                                 | × I                      | Add           |            |                                                   |                     |     |         |            |            |                                                              |                                                  |                                                     |                              |               |                                                     |                        |             |     |
|                                                         |                            |                                             |            |                    |                                       |                          |               |            |                                                   |                     |     |         |            |            |                                                              |                                                  |                                                     |                              |               |                                                     |                        |             |     |
| efault Values                                           | y default                  | values to s                                 | selected n | ws                 | Promise                               | 1 Date                   |               | 6          |                                                   |                     |     |         |            |            |                                                              |                                                  | Reason                                              |                              |               |                                                     |                        |             |     |
| efault Values                                           | y default                  | values to :                                 | selected n | WS                 | Promise                               | I Date                   |               | 6          |                                                   |                     |     |         |            |            | Action (mus                                                  | t choose Accept o                                | Reason<br>r Change) Ad                              | coept 🗸                      |               | 7                                                   |                        |             |     |
| efault Values                                           | y default                  | values to s                                 | selected n | WS                 | Promise<br>Quantity Or                | I Date<br>dered<br>Price |               | G.         |                                                   |                     |     |         |            |            | Action (mus<br>New Acknowledge                               | t choose Accept o<br>d Ship Date(DD-Me           | Reason<br>r Change) Ac<br>ON-YYYY) 28               | cept v                       | 025           |                                                     |                        |             |     |
| efault Values<br>TIP You can apply<br>Shipments: App    | y default<br>oly Defa      | values to s                                 | selected n | WS                 | Promise<br>Quantity Or                | I Date<br>dered<br>Price |               | 6 <u>0</u> |                                                   |                     |     |         |            |            | Action (mus<br>New Acknowledge                               | t choose Accept o<br>d Ship Date(DD-M            | Reason<br>r Change) Ac<br>ON-YYYY) 28               | ccept √<br>I-MAR-2           | •<br>025      |                                                     |                        |             |     |
| efault Values TTIP You can apply Shipments: App 'O Line | y default<br>oly Defa<br>r | values to s<br>ult Values<br>pment Of<br>Da | selected n | ws<br>rpe Item/Joi | Promisee<br>Quantity Or<br>Descriptio | I Date<br>dered<br>Price | Promised Date | 5          | New<br>Acknowledged<br>Ship Date(DD-<br>MON-YYYY) | Need-<br>By<br>Date | UOM | Ordered | d Received | Price Amou | Action (mus<br>New Acknowledge<br>Int Supplier Order<br>Line | t choose Accept o<br>d Ship Date(DD-Me<br>Status | Reason<br>r Change) Ar<br>ON-YYYY) 28<br>Attachment | cept √<br>I-MAR-2<br>s Split | 025<br>Reason | * Action<br>(must<br>choose<br>Accept or<br>Change) | Vendor A<br>Approval S | Acknowledge | ed  |

Nota: Para Action (Acción): Acepte que no es necesario ingresar el motivo.

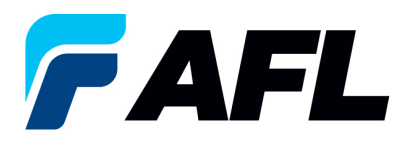

Haga clic en **Apply Default Values (Aplicar valores predeterminados)** para llenar los valores de todas las líneas de envío.

| Orders: Pur<br>Change | e Multiple        | Purcl    | hase Orde              | ers      |                   |                    |                 |   |                                                   |                            |          |         |            |       |        |                        |                           |                 |         |        |                                                     | Can                        | cel Apply           | Expor             |
|-----------------------|-------------------|----------|------------------------|----------|-------------------|--------------------|-----------------|---|---------------------------------------------------|----------------------------|----------|---------|------------|-------|--------|------------------------|---------------------------|-----------------|---------|--------|-----------------------------------------------------|----------------------------|---------------------|-------------------|
| Lines                 | Shipments         |          |                        |          |                   |                    |                 |   |                                                   |                            |          |         |            |       |        |                        |                           |                 |         |        |                                                     |                            |                     |                   |
| Advan                 | ced Search        | ı        |                        |          |                   |                    |                 |   |                                                   |                            |          |         |            |       |        |                        |                           |                 |         |        |                                                     |                            |                     |                   |
| Match                 | AI O A            | Any      |                        |          |                   |                    |                 |   |                                                   |                            |          |         |            |       |        |                        |                           |                 |         |        |                                                     |                            | ١                   | Views             |
|                       | PO Number         | is       |                        | $\sim$   | 732572-3          |                    |                 |   |                                                   |                            |          |         |            |       |        |                        |                           |                 |         |        |                                                     |                            |                     |                   |
|                       | Order Date        | is       |                        | $\sim$   | (18-Mar-2025) 😘   |                    |                 |   |                                                   |                            |          |         |            |       |        |                        |                           |                 |         |        |                                                     |                            |                     |                   |
|                       | Buyer             | is       |                        | $\sim$   |                   | N Q                |                 |   |                                                   |                            |          |         |            |       |        |                        |                           |                 |         |        |                                                     |                            |                     |                   |
| P                     | Promised Date     | is       |                        | $\sim$   | ිං                |                    |                 |   |                                                   |                            |          |         |            |       |        |                        |                           |                 |         |        |                                                     |                            |                     |                   |
|                       |                   | Go       | Clear                  |          | Add Another Buyer | ~                  | Add             |   |                                                   |                            |          |         |            |       |        |                        |                           |                 |         |        |                                                     |                            |                     |                   |
| ⊿ Def                 | fault Values      |          |                        |          |                   |                    |                 |   |                                                   |                            |          |         |            |       |        |                        |                           |                 |         |        |                                                     |                            |                     |                   |
| ©т                    | IP You can apply  | y defaul | t values to sele       | cted ro  | WS                |                    |                 |   |                                                   |                            |          |         |            |       |        |                        |                           | -               |         |        |                                                     |                            |                     |                   |
|                       |                   |          |                        |          | Pro               | mised Date         |                 | 6 |                                                   |                            |          |         |            |       |        | Action (must           | choose Accepte            | Reason (Change) | cont .  |        |                                                     |                            |                     |                   |
|                       |                   |          |                        |          | Quan              | Ity Ordered        |                 |   |                                                   |                            |          |         |            |       |        | New Acknowledged       | Ship Date(DD.M            | ON-YYYY) 2      | -MAR-   | 2025   |                                                     |                            |                     |                   |
|                       |                   |          |                        |          |                   | Price              |                 |   |                                                   |                            |          |         |            |       |        | nen Accilonicageo      | Ship Date(DD-m            | //-////         | ran av  | 1023   |                                                     |                            |                     |                   |
| Select S              | hipments: App     | oly Defa | ult Values             |          |                   |                    |                 |   |                                                   |                            |          |         |            |       |        |                        |                           |                 |         |        |                                                     |                            |                     |                   |
| I PC                  | D<br>umber ≏ Line | r ≏ Sh   | ipment Order<br>Date   | τ,       | pe Item/Job Desc  | ription Locatio    | n Promised Date |   | New<br>Acknowledged<br>Ship Date(DD-<br>MON-YYYY) | Need-<br>By<br>Date        | UOM      | Ordered | I Received | Price | Amount | Supplier Order<br>Line | Status                    | Attachment      | s Split | Reason | * Action<br>(must<br>choose<br>Accept or<br>Change) | Vendor Ack<br>Approval Shi | nowledged<br>p Date | Shi<br>Tra<br>Nur |
| 73                    | 2572-3 1          | 1        | 17-Ma<br>2025<br>18:42 | r-<br>40 | oods              | Hidden<br>Lake 1.5 |                 | 5 | *<br>28-MAR-2025                                  | 04-Apr-<br>2025<br>00:00:0 | Kilogram | 10      |            | 64.33 |        |                        | Requires<br>Acknowledgmen | t               | 13      |        | Accept 🗸                                            |                            |                     |                   |
|                       |                   |          |                        |          |                   |                    |                 |   |                                                   |                            |          |         |            |       |        |                        |                           |                 |         |        |                                                     |                            | •                   |                   |

# 6.8 Haga clic en Apply (Aplicar)

| irders: Purchase Orders<br>Change Multiple | Purchas             | e Orders        | 6      |            |              |          |               |     |                                                   |                     |               |         |           |         |        |                        |                  |              |        |          |                                                    |                    | Cancel A               | ply Expo              |
|--------------------------------------------|---------------------|-----------------|--------|------------|--------------|----------|---------------|-----|---------------------------------------------------|---------------------|---------------|---------|-----------|---------|--------|------------------------|------------------|--------------|--------|----------|----------------------------------------------------|--------------------|------------------------|-----------------------|
| Lines Shipments                            |                     |                 |        |            |              |          |               |     |                                                   |                     |               |         |           |         |        |                        |                  |              |        |          |                                                    |                    |                        |                       |
| Advanced Search                            | ı                   |                 |        |            |              |          |               |     |                                                   |                     |               |         |           |         |        |                        |                  |              |        |          |                                                    |                    |                        |                       |
| Match   All                                | Any                 |                 |        |            |              |          |               |     |                                                   |                     |               |         |           |         |        |                        |                  |              |        |          |                                                    |                    |                        | Views                 |
| PO Number                                  | is                  |                 | / 73   | 2572-3     |              |          |               |     |                                                   |                     |               |         |           |         |        |                        |                  |              |        |          |                                                    |                    |                        |                       |
| Order Date                                 | is                  |                 | / (18  | -Mar-2025) | 50           |          |               |     |                                                   |                     |               |         |           |         |        |                        |                  |              |        |          |                                                    |                    |                        |                       |
| Buyer                                      | is                  |                 | /      |            | N            | Q,       |               |     |                                                   |                     |               |         |           |         |        |                        |                  |              |        |          |                                                    |                    |                        |                       |
| Promised Date                              | is                  |                 | /      |            | 50           |          |               |     |                                                   |                     |               |         |           |         |        |                        |                  |              |        |          |                                                    |                    |                        |                       |
|                                            | Go C                | lear            | Add    | Another B  | uyer         | ~ A      | dd            |     |                                                   |                     |               |         |           |         |        |                        |                  |              |        |          |                                                    |                    |                        |                       |
| ✓ Default Values                           | s<br>ly default val | ies to selecte  | d rows |            |              |          |               |     |                                                   |                     |               |         |           |         |        |                        |                  |              |        |          |                                                    |                    |                        |                       |
|                                            |                     |                 |        |            | Promised     | Date     |               | 6   |                                                   |                     |               |         |           |         |        |                        |                  | Reason       |        |          |                                                    |                    |                        |                       |
|                                            |                     |                 |        | 0          | Quantity Ord | ered     |               |     |                                                   |                     |               |         |           |         |        | Action (must           | choose Accept of | r Change) Ac | cept   | ~        |                                                    |                    |                        |                       |
|                                            |                     |                 |        |            | 1            | Price    |               |     |                                                   |                     |               |         |           |         |        | New Acknowledged       | Ship Date(DD-M   | ON-YYYY) 28  | -MAR-  | -2025    |                                                    |                    |                        |                       |
| Select Shipments: Ap                       | ply Default \       | alues           |        |            |              |          |               |     |                                                   |                     |               |         |           |         |        |                        |                  |              |        |          |                                                    |                    |                        |                       |
| PO Number  Line                            | e △ Shipm           | ont Order Jate  | Туре   | Item/Job I | Descriptior  | Location | Promised Date |     | New<br>Acknowledged<br>Ship Date(DD-<br>MON-YYYY) | Need-<br>By<br>Date | UOM           | Ordered | d Receive | d Price | Amount | Supplier Order<br>Line | Status           | Attachments  | s Spli | t Reason | *Action<br>(must<br>choose<br>Accept or<br>Change) | Vendor<br>Approval | Acknowled<br>Ship Date | ged Shi<br>Tra<br>Nui |
| 732572-3 1                                 | 1                   | 17-Mar-<br>2025 | Goods  |            |              | Hidden   |               | 12. | *                                                 | 04-Apr-<br>2025     | -<br>Kilogram | 10      |           | 64.33   |        |                        | Requires         |              | 100    |          | Accent V                                           |                    |                        |                       |
|                                            |                     | 18:42:40        | 2000   |            |              | Lake 1.5 |               | -0  | 28-MAR-2025                                       | 00:00:0             | )0            |         |           |         |        |                        | Acknowledgmer    | it.          | - 20   |          | · · · · · ·                                        |                    |                        |                       |
|                                            |                     |                 |        |            |              |          |               |     |                                                   |                     |               |         |           |         |        |                        |                  |              |        |          |                                                    |                    |                        | ▶                     |

La solicitud de cambio se enviará para su aprobación.

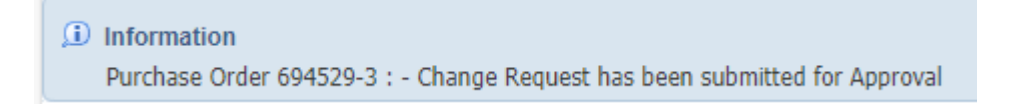

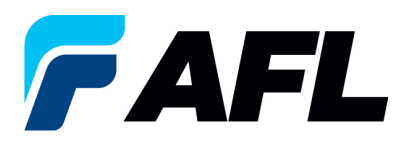

6.9 En caso de un cambio en la Promise Date (Fecha prometida), ingrese la Promise Date (Fecha prometida) y la New Acknowledged Ship Date (Nueva fecha de envío confirmada). En la columna Action (Acción), seleccione Change (Cambiar) en el menú desplegable e ingrese un Reason (Motivo) en el nivel de la línea de envío. Haga clic en Apply Default Values (Aplicar valores predeterminados) para llenar los valores de todas las líneas de envío.

| rders: Purchase Orders ><br>Change Multiple I | Purchase        | Orders        |               |              |            |                 |                                                   |                     |        |         |          |           |                            |                  |                        |              |                                                    |                    | Cancel A               | pply Export            |
|-----------------------------------------------|-----------------|---------------|---------------|--------------|------------|-----------------|---------------------------------------------------|---------------------|--------|---------|----------|-----------|----------------------------|------------------|------------------------|--------------|----------------------------------------------------|--------------------|------------------------|------------------------|
|                                               |                 |               |               |              |            |                 |                                                   |                     |        |         |          |           |                            |                  |                        |              |                                                    |                    |                        |                        |
| Lines Shipments                               |                 |               |               |              |            |                 |                                                   |                     |        |         |          |           |                            |                  |                        |              |                                                    |                    |                        |                        |
| Advanced Search                               |                 |               |               |              |            |                 |                                                   |                     |        |         |          |           |                            |                  |                        |              |                                                    |                    |                        |                        |
| Match   All  A                                | iny             |               |               |              |            |                 |                                                   |                     |        |         |          |           |                            |                  |                        |              |                                                    |                    |                        | Views                  |
| PO Number                                     | is              | ~             | 732572-2      |              |            |                 |                                                   |                     |        |         |          |           |                            |                  |                        |              |                                                    |                    |                        |                        |
| Order Date                                    | is              | ~             | (18-Mar-2025) | 6            |            |                 |                                                   |                     |        |         |          |           |                            |                  |                        |              |                                                    |                    |                        |                        |
| Buyer                                         | is              | ~             |               | 21           | Q,         |                 |                                                   |                     |        |         |          |           |                            |                  |                        |              |                                                    |                    |                        |                        |
| Promised Date                                 | is              | ~             |               | 56           |            |                 |                                                   |                     |        |         |          |           |                            |                  |                        |              |                                                    |                    |                        |                        |
|                                               | Go Cle          | ar            | Add Another   | Buyer        | ✓ Ad       | 1               |                                                   |                     |        |         |          |           |                            |                  |                        |              |                                                    |                    |                        |                        |
| ✓ Default Values                              |                 |               |               |              |            |                 |                                                   |                     |        |         |          |           |                            |                  |                        |              |                                                    |                    |                        |                        |
|                                               |                 |               |               |              |            |                 |                                                   |                     |        |         |          |           |                            |                  |                        |              |                                                    |                    |                        |                        |
| TIP You can apply                             | y default value | s to selected | ows           |              |            |                 |                                                   |                     |        |         |          | C         |                            |                  | -                      |              |                                                    |                    |                        |                        |
|                                               |                 |               |               | Promised     | Date 28-Ma | r-2025 16:41:09 | 0                                                 |                     |        |         |          |           | Action (mus                | t choose Accent  | Reason<br>(Channe) Cha | 100 ×        | -                                                  |                    |                        |                        |
|                                               |                 |               |               | Quantity Ord | Price      |                 |                                                   |                     |        |         |          |           | New Acknowledge            | d Ship Date(DD-M | ON-YYYY) 21-           | MAR-2025     |                                                    |                    |                        |                        |
| _                                             |                 | _             |               |              |            |                 |                                                   |                     |        |         |          |           | -                          |                  |                        |              |                                                    |                    |                        |                        |
| Select Shipments: App                         | ily Default Val | ues ····      |               |              |            |                 |                                                   |                     |        |         |          |           |                            |                  |                        |              |                                                    |                    |                        |                        |
| PO<br>Number 	Line                            | △ Shipmen       | t Order 🚽     | iype Item/Job | Description  | Location F | romised Date    | New<br>Acknowledged<br>Ship Date(DD-<br>MON-YYYY) | Need-<br>By<br>Date | иом    | Ordered | Received | Price Amo | unt Supplier Order<br>Line | Status           | Attachments            | Split Reason | *Action<br>(must<br>choose<br>Accept or<br>Change) | Vendor<br>Approval | Acknowled<br>Ship Date | .ged Shi<br>Tra<br>Nur |
|                                               |                 | 17-Mar-       |               |              | Hidden     |                 | *                                                 | 04-Apr-             | Minana | 40      |          |           |                            | Requires         |                        |              |                                                    |                    |                        |                        |
| 732572-2 1                                    |                 | 18:15:14      | 30005 /       |              | Lake 1.5   |                 | 00                                                | 00:00:00            | )      | 10      |          | 04.33     |                            | Acknowledgmen    | t                      | 660          | Ň                                                  |                    |                        |                        |
|                                               |                 |               |               |              |            |                 |                                                   |                     |        |         |          |           |                            |                  |                        |              |                                                    |                    |                        | Þ                      |

# 6.10 Haga clic en Apply (Aplicar)

| Orders: Purchase Orders ><br>Change Multiple | Purc    | hase Orders                 |      |             |              |                    |                         |                                                   |                             |               |         |          |         |        |                        |                           |              |        |        |                                                     |                    | Cancel App               | ly Export            |
|----------------------------------------------|---------|-----------------------------|------|-------------|--------------|--------------------|-------------------------|---------------------------------------------------|-----------------------------|---------------|---------|----------|---------|--------|------------------------|---------------------------|--------------|--------|--------|-----------------------------------------------------|--------------------|--------------------------|----------------------|
| Lines Shipments                              |         |                             |      |             |              |                    |                         |                                                   |                             |               |         |          |         |        |                        |                           |              |        |        |                                                     |                    |                          |                      |
| Advanced Search                              | ı       |                             |      |             |              |                    |                         |                                                   |                             |               |         |          |         |        |                        |                           |              |        |        |                                                     |                    |                          |                      |
| Match 🛞 All 🔾 A                              | Any     |                             |      |             |              |                    |                         |                                                   |                             |               |         |          |         |        |                        |                           |              |        |        |                                                     |                    |                          | Views                |
| PO Number                                    | is      | ~                           | 7    | 32572-2     |              |                    |                         |                                                   |                             |               |         |          |         |        |                        |                           |              |        |        |                                                     |                    |                          |                      |
| Order Date                                   | is      | ~                           | • (1 | 8-Mar-2025) | 66           |                    |                         |                                                   |                             |               |         |          |         |        |                        |                           |              |        |        |                                                     |                    |                          |                      |
| Buyer                                        | is      | ~                           | •    |             | 21           | Q,                 |                         |                                                   |                             |               |         |          |         |        |                        |                           |              |        |        |                                                     |                    |                          |                      |
| Promised Date                                | is      | ~                           | •    |             | 66           |                    |                         |                                                   |                             |               |         |          |         |        |                        |                           |              |        |        |                                                     |                    |                          |                      |
|                                              | Go      | Clear                       | Ad   | d Another   | Buyer        | V A                | bb                      |                                                   |                             |               |         |          |         |        |                        |                           |              |        |        |                                                     |                    |                          |                      |
| ⊿ Default Values                             | •       |                             |      |             |              |                    |                         |                                                   |                             |               |         |          |         |        |                        |                           |              |        |        |                                                     |                    |                          |                      |
| TIP You can appl                             | y defau | it values to selected       | rows |             |              |                    |                         |                                                   |                             |               |         |          |         |        |                        |                           |              |        |        |                                                     |                    |                          |                      |
|                                              |         |                             |      |             | Promised     | Date 28-I          | Mar-2025 16:41:09 👘     |                                                   |                             |               |         |          |         |        |                        |                           | Reason       |        |        |                                                     |                    |                          |                      |
|                                              |         |                             |      |             | Quantity Ord | lered              |                         |                                                   |                             |               |         |          |         |        | Action (must           | choose Accept o           | Change) Ch   | ange 🔹 | ~      |                                                     |                    |                          |                      |
|                                              |         |                             |      |             |              | Price              |                         |                                                   |                             |               |         |          |         | 1      | New Acknowledged       | Ship Date(DD-M            | ON-YYYY) 21- | MAR-2  | 2025   |                                                     |                    |                          |                      |
| Select Shipments: App                        | oly Def | ault Values                 |      |             |              |                    |                         |                                                   |                             |               |         |          |         |        |                        |                           |              |        |        |                                                     |                    |                          |                      |
| I PO<br>Number △ Line                        | • △ Sł  | hipment Order -             | Туре | ttem/Job    | Description  | Location           | Promised Date           | New<br>Acknowledged<br>Ship Date(DD-<br>MON-YYYY) | Need-<br>By<br>Date         | UOM           | Ordered | Received | Price A | Amount | Supplier Order<br>Line | Status                    | Attachments  | Split  | Reason | * Action<br>(must<br>choose<br>Accept or<br>Change) | Vendor<br>Approval | Acknowledge<br>Ship Date | ed Shi<br>Tra<br>Nur |
| 732572-2 1                                   | 1       | 17-Mar-<br>2025<br>18:15:14 | Good | ls          |              | Hidden<br>Lake 1.5 | 28-Mar-2025 16:41:05 00 | *<br>21-MAR-2025                                  | 04-Apr-<br>2025<br>00:00:00 | Kilogram<br>0 | 10      |          | 64.33   |        |                        | Requires<br>Acknowledgmen |              | CC     |        | Change 🗸                                            |                    |                          |                      |
|                                              |         |                             |      |             |              |                    |                         |                                                   |                             |               |         |          |         |        |                        |                           |              |        |        |                                                     |                    | •                        |                      |

6.11 La solicitud de cambio se enviará para su aprobación.

| Supplier Home Orders Shipments Finance Product Administration Assessments Manage Supplier Broker |
|--------------------------------------------------------------------------------------------------|
| Purchase Orders Agreements View Requests Purchase History RFQ Deliverables                       |
| Orders: Purchase Orders >                                                                        |
| () Information                                                                                   |
| Purchase Order 732572-3 : - Change Request has been submitted for Approval                       |
| Change Multiple Purchase Orders                                                                  |

En el caso de un cambio en la **Promise Date (Fecha prometida)** o **Quantity (Cantidad)**, la PO requiere la aprobación del comprador una vez que el proveedor complete los cambios.